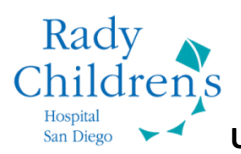

Uploading DICOM Images to Rady Children's Hospital-San Diego via Ambra

1. Please go to <u>https://radychildrens.ambrahealth.com/share/rady\_cardiology</u> and enter your email address

# ImageShare

Share medical images with Rady Children's Cardiology

### 1 Enter your email address

- 2 Select your image CD or file
- 3 Upload and share your images

Enter your email address

Continue

2. If you are a new user you will need to enter your first and last name, your password, and accept all the terms

2

### ImageShare

Share medical images with Rady Children's Cardiology

#### 1 Enter your email address

- 2 Select your image CD or file
- 3 Upload and share your images

Enter your name and a password

| * Email                                                    |  |  |  |  |  |
|------------------------------------------------------------|--|--|--|--|--|
| test123456789@gmail.com                                    |  |  |  |  |  |
| * First name                                               |  |  |  |  |  |
| * Last name                                                |  |  |  |  |  |
| * Password                                                 |  |  |  |  |  |
| 8 characters or longer, containing 2 numbers and 2 letters |  |  |  |  |  |
| * Confirm password                                         |  |  |  |  |  |
| * I accept the Terms of Use                                |  |  |  |  |  |
| * I accept the Privacy Policy                              |  |  |  |  |  |
| * I accept the Indications for Use                         |  |  |  |  |  |
| Continue                                                   |  |  |  |  |  |

3. If you are a returning user you will enter your selected password. (If you forgot your password, select the "Forgot your password?" link and enter the email you used to register for your account)

## ImageShare

Share medical images with Rady Children's Cardiology

### 1 Enter your email address

- 2 Select your image CD or file
- 3 Upload and share your images

### Enter password

| * Login        |          |  |  |
|----------------|----------|--|--|
| test@gmail.    | com      |  |  |
| * Password     |          |  |  |
|                |          |  |  |
| Forgot your po | assword? |  |  |
| Continue       | Cancel   |  |  |

4. Click on 'Add a Study'

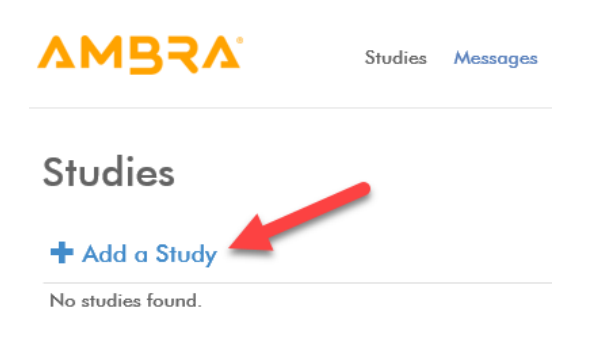

5. Click on 'Choose File...'

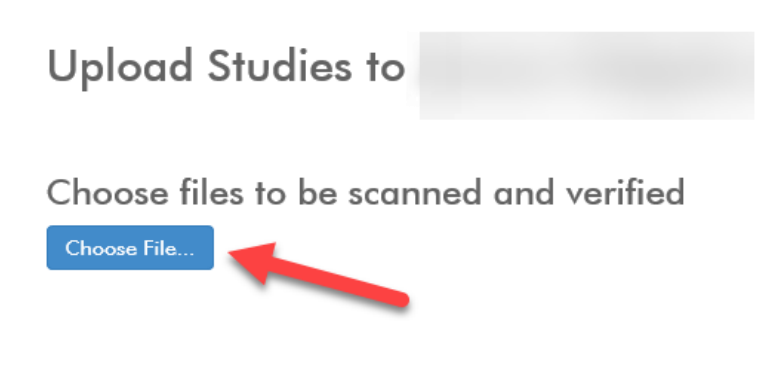

6. Images must be in DICOM format with a file extension of *.dcm*. These images can be on a CD/DVD or on a local drive of your computer.

7. Check the box to the left of the study you wish to share and then select "Upload Selected Studies".

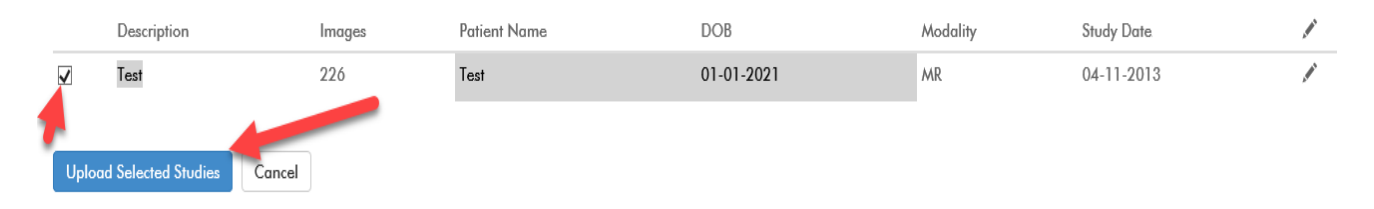

### 8. Once the images are uploaded, Click on the "Back to Studies" button.

Congratulations, your image files were uploaded

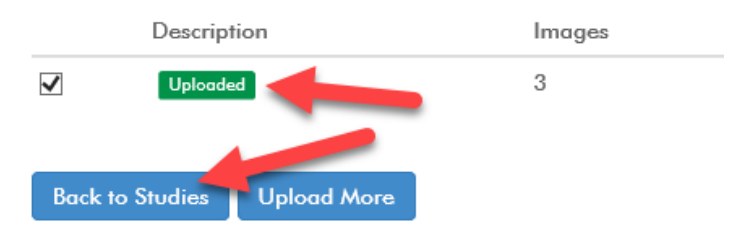

9. Click on Images (Eye Icon) to verify that the images are viewable.

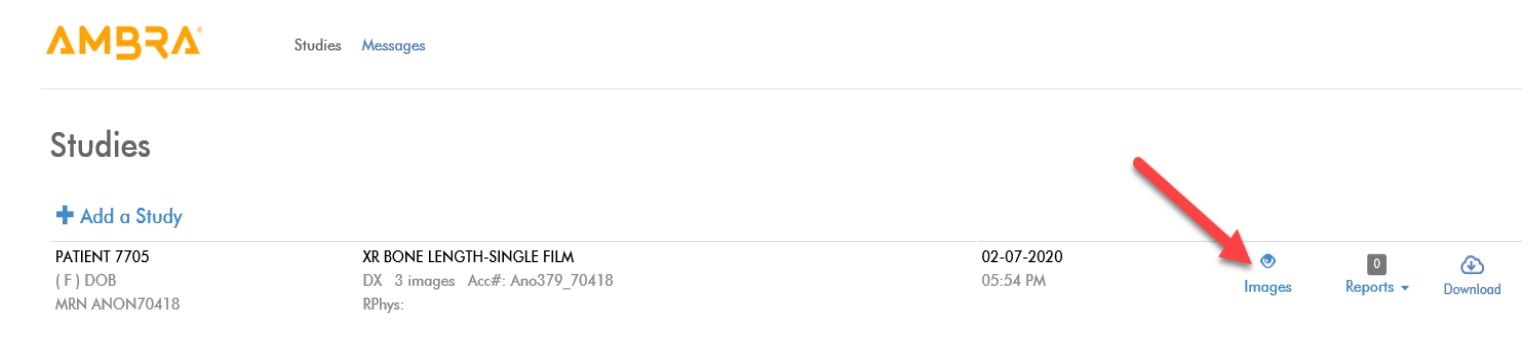

### 10. Once you have verified that you can see that images, click on the "X" on the top right of the image.

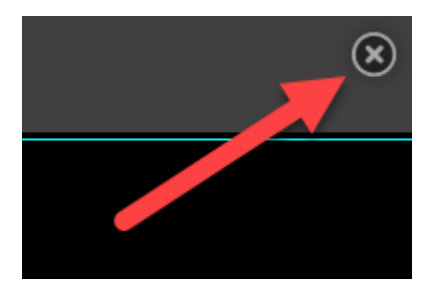